# FLUXOGRAMA SIGAA – EXTENSÃO - PROCEA

## Considerações para submeter Propostas de Extensão no SIGAA

- Uma proposta de Extensão poderá ser submetida por: Técnicos Administrativos: através do módulo Extensão e Docentes: através do <u>Portal do Docente</u>;
- O sistema não aceita submissão com data retroativa. É importante planejar com antecedência;
- Na submissão de curso e/ou evento: é necessária a submissão com uma antecedência mínima de 30 dias para a realização, conforme está previsto no artigo nº 24 da <u>Instrução Normativa</u> 01/PROCEA/2020 de 27/01/2020;
- Quando uma proposta é submetida, o sistema automaticamente dispara um e-mail notificando todos os Chefes de unidades envolvidos, informando que há uma proposta aguardando sua validação;
- Se houver membros de outras unidades na equipe que executará a extensão, é necessário a autorização dos seus respectivos chefes;
- Todas as ações de extensão ficarão disponíveis no portal público, no entanto para inscrição On-line, serão apenas as do tipo curso e evento; Sem inscrição on-line, o participante não receberá certificado

## Considerações para submeter Propostas de Extensão no SIGAA

- Para participação de público externo em projetos ou programas, a comunidade deverá entrar em contato com o coordenador.
- Na etapa anexar arquivo deverão ser anexada: <u>Carta de Aceite</u> de todos os membros da equipe executora, <u>Termo de Adesão</u> voluntária de membros externos à Unir, <u>Termo de Concordância</u> de outras instituições parceiras;
- Cada Coordenador somente poderá assumir, simultaneamente, duas ações de Extensão da mesma modalidade.
- As propostas devem conter o registro da equipe responsável pela realização das ações, com a descritiva das funções de cada participante, bem como da carga horária a ser cumprida.
- O Coordenador da proposta receberá uma notificação, por e-mail, a cada mudança de situação da proposta, até a mesma se entrar em execução ou se for arquivada por não ter sido aprovada.
- A certificação das atividades de extensão serão realizadas de maneira informatizada, pelo SIGAA, e ficará sob a responsabilidade do Coordenador da atividade extensionista e do dirigente da Unidade executora

### Fluxograma de Institucionalização de Propostas de Extensão no SIGAA

– Início => Após a atividade de extensão ser submetida, seguirá para o chefe da unidade que o proponente está vinculado para autorização. Se houver membros na equipe da atividade de extensão de diferentes unidades, é preciso a autorização dos respectivos chefes das diferentes unidades;

Obs.: A atividade de extensão autorizada, segue o fluxo. Caso necessite de ajuste, a ação retorna para o proponente, e após reformulação, executa nova submissão.

Submissão de Proposta de Extensão - (Docente/Servidor): Portal do Docente  $\rightarrow$  Extensão  $\rightarrow$  Ações de Extensão  $\rightarrow$  Submeter Proposta; Autorizar ações de Extensão – (Chefe Departamento): Portal do docente  $\rightarrow$  Chefia  $\rightarrow$  Autorizações  $\rightarrow$  Autorizar ações de Extensão;

 A Coord. de Extensão da PROCEA receberá a proposta de extensão, aprovada pelo chefe da unidade e, realizará a distribuição entre os avaliadores ad hoc e/ou membros do Comitê Assessor de Extensão – CAEX.

 Os avaliadores selecionados realizam a avaliação da atividade de extensão, em seguida o Presidente do Comitê de Extensão (Pró-Reitora de Extensão e Cultura), homologa ou não a proposta;
Obs: Caso seja aprovada, segue no fluxo e, caso não aprovada retorna para o proponente ajustar (reconsideração).

– Quando um curso ou evento de fluxo contínuo é aprovada, a mesma automaticamente já assume o status EM EXECUÇÃO e fica disponível para inscrição no portal público do SIGAA. Projetos e Programas o Coordenador deverá seguir o caminho para EXECUTAR > Listar Minhas Ações  $\rightarrow$  Visualizar Menu  $\rightarrow$  Executar Ação;

### Fluxograma de Institucionalização de Propostas de Extensão no SIGAA

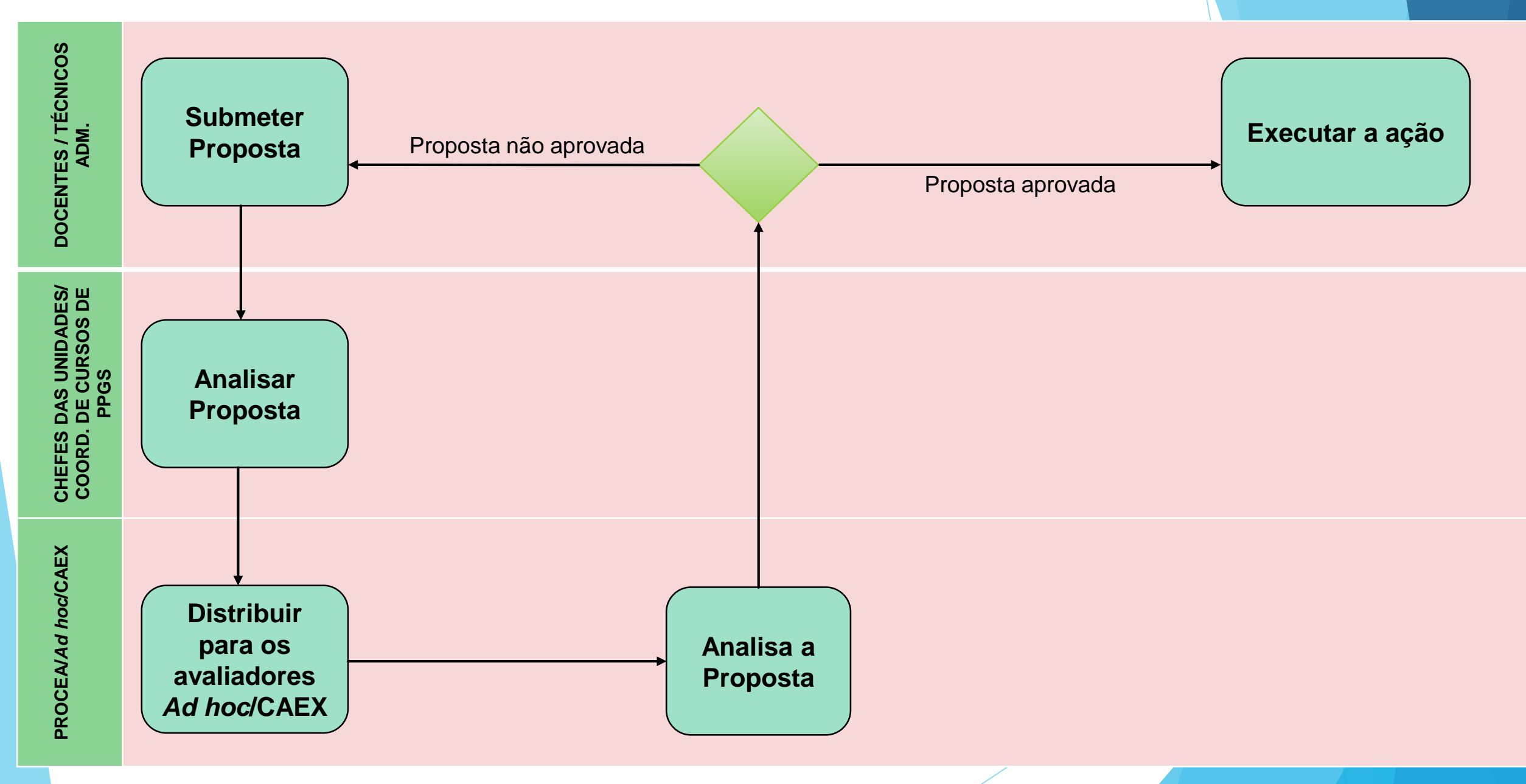